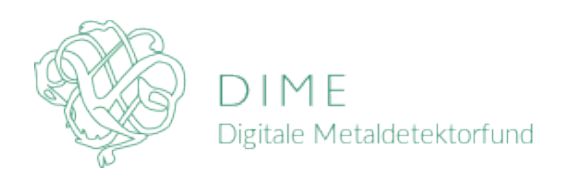

# Genetabler GPS-tilladelser på Google Chrome (Android)

- 1. Google Chrome menu (tre prikker i øverste højre hjørne)
- 2. Indstillinger
- 3. Indstillinger for website
- 4. Placering
- 5. Under "Blokeret" https://www.metaldetektorfund.dk/
- 6. Placeringsadgang
- 7. Tillad

Adgangen til placering skulle nu være reetableret. Husk at slå GPS til i telefonens generelle indstilinger.

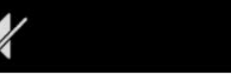

#### 緣 🗕 🛈 💎 🖌 68 % 🗖 22.30.00

https://www.metaldetektorfund.dk/n

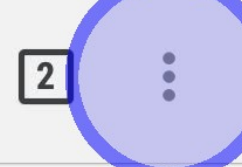

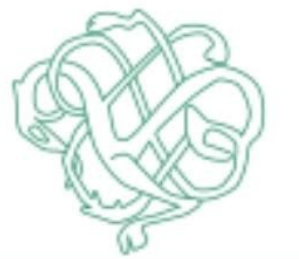

## DIME

## GPS-position er ikke tilgængelig!

Dette kan skyldes, at du har deaktiveret GPS på din telefon, eller at du har valgt ikke at dele placeringsoplysninger med metaldetektorfund.dk.

Du kan ændre dette i Lokalitets- og/eller Privatlivsindstillingerne på din telefon.

#### FEJL

BRUGEREN HAR NÆGTET SIDEN ADGANG TIL POSITIONSOPLYSNINGER ELLER GPS ER SLUKKET. (FEJLKODE 001)

Ret eventuelt din telefons indstillinger og prøv igen!

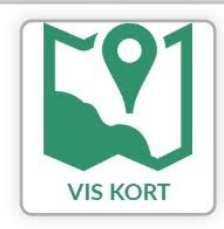

|                                                                                     | 🔻 🗕 🕲 💌 ⊿ 68 % 🗖                  | 22.30.25 |
|-------------------------------------------------------------------------------------|-----------------------------------|----------|
| https://www.m                                                                       | → ☆ <b>±</b> (i)                  | C        |
| DIN                                                                                 | Ny fane                           |          |
|                                                                                     | Ny inkognitofane                  |          |
| GPS-posi <sup>-</sup>                                                               | Bogmærker                         |          |
| Dette kan skyl<br>på din telefon, e<br>placer<br>met<br>Du kan ændr<br>Privatlivsin | Seneste faner                     |          |
|                                                                                     | Historik                          |          |
|                                                                                     | Downloads                         |          |
|                                                                                     | Del                               |          |
| BRUGEREN H<br>POSITIONSOPL                                                          | Find på siden                     |          |
| Ret eventuel                                                                        | Føj til startskærm                |          |
|                                                                                     | Almindeligt website               |          |
|                                                                                     | Indstillinger                     |          |
|                                                                                     | Hjælp og feedback                 |          |
|                                                                                     | 10,0 Mb gemt<br>siden den 7. aug. |          |

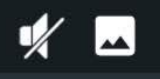

 $\leftarrow$ 

### Indstillinger

#### Grundlæggende valgmuligheder

Søgemaskine Google

Autofyld og betalinger

Adgangskoder

Underretninger

Avanceret

Privatliv

Hjælpefunktioner

Indstillinger for website

Sprog

Datasparefunktion

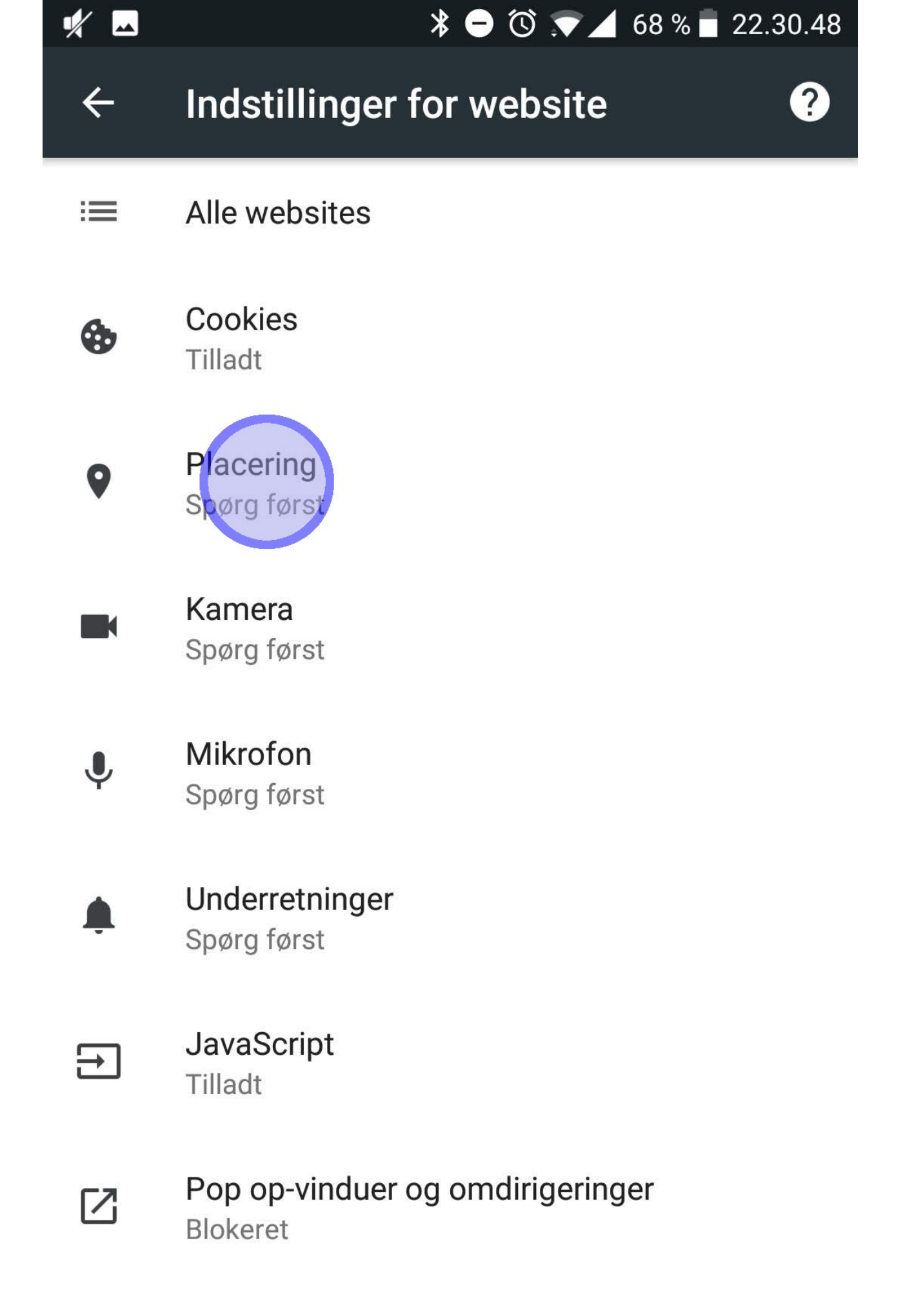

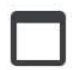

Annoncer Blokeret fra nogle websites

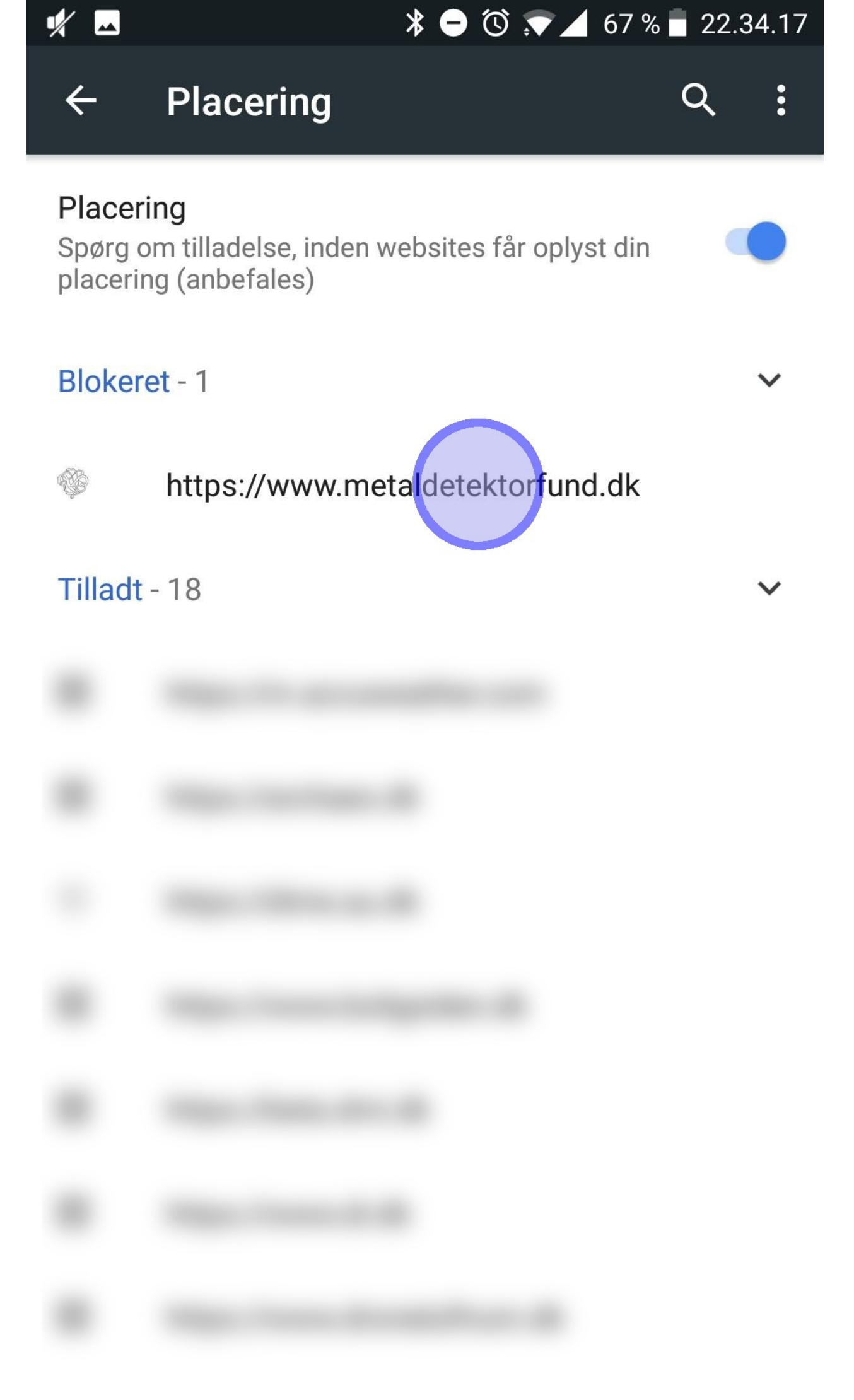

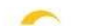

Little en Hore en die odde

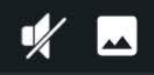

 $\leftarrow$ 

?

## Indstillinger for website

#### Website

https://www.metaldetektorfund.dk

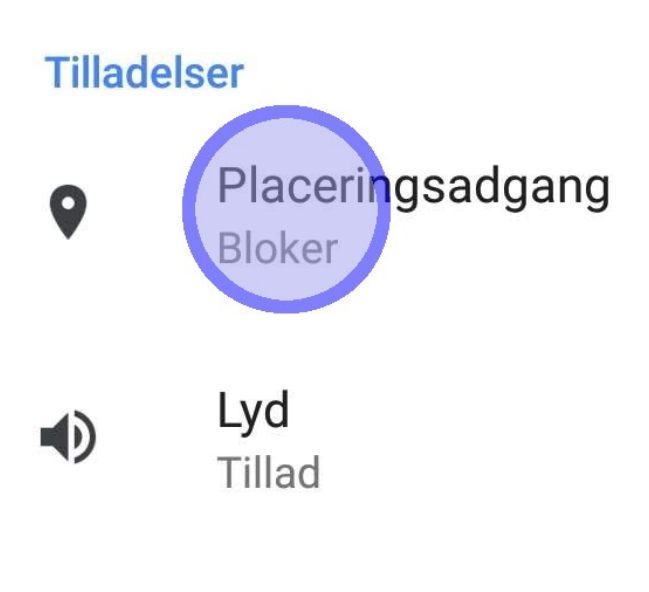

RYD OG NULSTIL

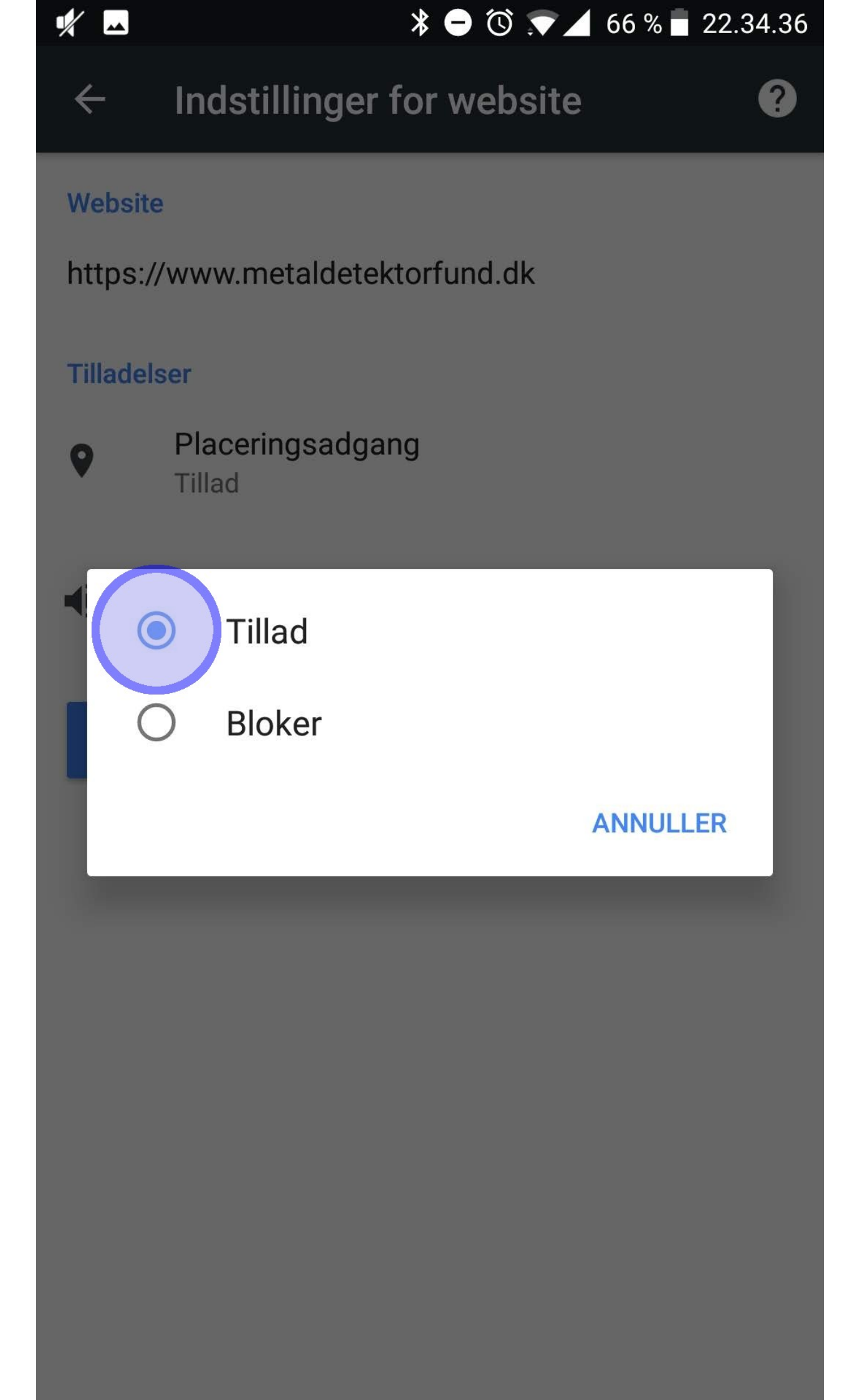

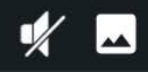

←

?

## Indstillinger for website

#### Website

https://www.metaldetektorfund.dk

#### Tilladelser

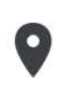

Placeringsadgang Tillad

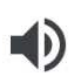

**Lyd** Tillad

**RYD OG NULSTIL**